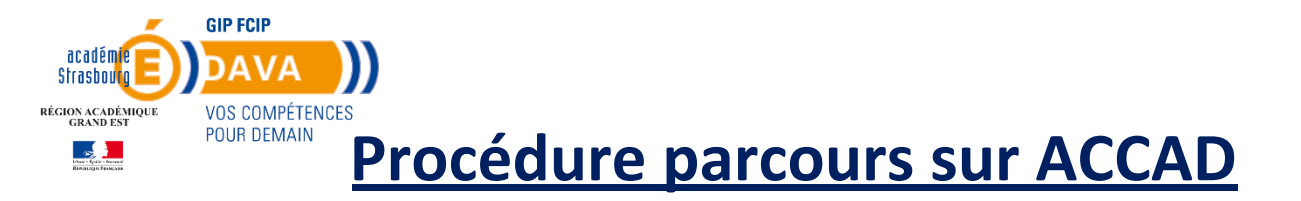

## 1. Connexion sur francevae

Se rendre sur le site francevae, cliquez sur *mon espace* en haut à droite puis insérer vos identifiants.

# 2. Explication d'un parcours dans ACCAD

Un parcours est composé de différentes phases.

Chaque phase est composée d'une ou plusieurs étapes.

C'est dans l'étape qu'on retrouve les contenus : texte, vidéo, image, tableau, lien internet, questionnaire, ...

# 3. Création/ modification de parcours

Cliquez sur « acc. à distance » puis parcours

On y retrouve l'écran avec le ou les parcours déjà existants :

| Espace Gestion             | =                                      |                                                                                                    |                                                                                    |                | 🛔 melanie.plage@ac-strasbourg.fr 🛛 🕄 |
|----------------------------|----------------------------------------|----------------------------------------------------------------------------------------------------|------------------------------------------------------------------------------------|----------------|--------------------------------------|
| Créer un compte            | Parcours Vue d'ensemble                |                                                                                                    |                                                                                    |                |                                      |
| □ Administration <         | -                                      |                                                                                                    |                                                                                    |                |                                      |
| Nomenclatures <            | Légende :<br>Parcours Actif            | Parcours Inactif / Rendre actif                                                                                                    | <ul> <li>Candidats en cours d'accompagnement</li> </ul>                            | O Aucun candid | at en cours d'accompagnement         |
| 🖵 FranceVAE 🛛 🔇            |                                        |                                                                                                    |                                                                                    |                |                                      |
| 🖵 Dematerialisation 🛛 🔇    | Afficher 25 🗸 éléments                 |                                                                                                    |                                                                                    |                | Rechercher:                          |
| 🖵 Acc. à distance 🛛 🗸      | Actions Nom It Phase                   | 2(5)                                                                                                    | Date Date de dernière                                                              |                |                                      |
| O Configuration O Parcours | Parcours 1                             | 1. Phase 1 : Avant de commencer, 2. Phase 2 – Pour bien démarrer, 3. Phase 3 - Bien utilis<br>l'entretien avec le jury - EN COURS DE CONSTRUCTION                                           | er le livret 2, 4. Phase 4 – Pour vous aider à rédiger, 5. Phase 5 – Préparation à | 05/12/2019     | 28/11/2019                           |
| O Emails                   | Parcours 2                             | 1. Phase 1 : Avant de commencer, 2. Phase 2 – Pour bien démarrer, 3. Phase 3 - Bien utilit                                                                                                  | ser le livret 2, 4. Phase 4 – Pour vous aider à rédiger                            | 05/12/2019     | 05/12/2019                           |
|                            | Parcours 2                             | 1. Votre accompagnement VAE                                                                                                    |                                                                                    |                | 05/12/2019                           |
|                            | Parcours 3                             | 1. Phase 1 : Avant de commencer, 2. Phase 2 – Pour bien démarrer, 3. Phase 3 - Bien utilis                                                                                                  | ser le livret 2, 4. Phase 4 – Pour vous aider à rédiger                            | 12/12/2019     | 12/12/2019                           |
|                            | Parcours 4                             | <ol> <li>Phase 1 : Accès à l'accompagnement, 2. Phase 2 - Présentation de la méthode et contr<br/>Explicitation du Livret 2, 5. Phase 5 - Préparation à l'entretien avec le jury</li> </ol> | exte des activités., 3. Phase 3 - Choix des activités / situations, 4. Phase 4 -   |                | 23/01/2020                           |
|                            | Affichage de l'élément 1 à 5 sur 5 éle | éments                                                                                                    |                                                                                    |                | Précédent 1 Suivant                  |

Au niveau de l'onglet action :

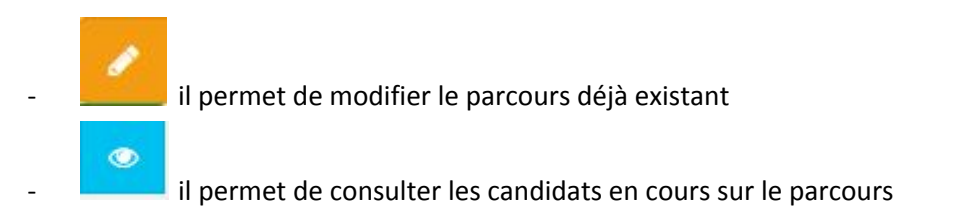

| DAVA - G      | oupemer    | nt d'Intérêt Pu                   | blic Formation Continue et Insertion Professionnelle – Alsace                                                  | 09/02/15    |
|---------------|------------|-----------------------------------|----------------------------------------------------------------------------------------------------|-------------|
| Adresse p     | versio     | r <del>ue de Bouxwi</del><br>date | iler 67000 Strasbourg - Tél. 03 88 14 10 10 - Mel . <u>ce.dava@ac-strasbourg.fr</u>                            |             |
| Siret : 186 7 | 15 538 000 | LO - APE : 8559A                  | <ul> <li>Organisme de formation enregistré sous le numéro 42 67 031 29 67 auprès du Préfet de la Ré</li> </ul> | gion Alsace |
|               | Α          | 23/01/202                         |                                                                                                    |             |
|               |            | 0                                 |                                                                                                    |             |

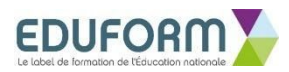

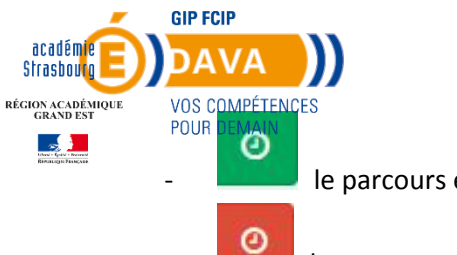

le parcours est actif

le parcours est inactif

Cliquez sur l'onglet « modifier » du parcours que vous souhaitez modifier.

Attention : si des candidats sont en cours d'utilisation, vous ne pourrez pas rajouter ou supprimer des étapes ; il est uniquement possible de modifier les contenus des étapes déjà existantes.

Le message suivant apparait :

| Espace Gestion           |                                                                                  | 🖹 melanie.plage@acstrasbourg.fr 🛛 🦗                                                                                                    |                                                              |  |  |
|--------------------------|----------------------------------------------------------------------------------|----------------------------------------------------------------------------------------------------|--------------------------------------------------------------|--|--|
| L Créer un compte        | Parcours Vue d'ensemble                                                          | Choix                                                                                                    |                                                              |  |  |
| 묘 Administration 〈       |                                                                                  | Des candidats sont en train d'utiliser ce parcours d'accompagnement, vous ne pouvez donc pas                                                                                               |                                                              |  |  |
| Nomenclatures <          | Légende :<br>Parcours Actif                                                      | Vous pouvez lou de même modifier le contenu des étapes existantes.<br>Vous avez la possibilité sinon de créer un nouveau parcours en repartant de l'ancien, les candidats                  | <ul> <li>Aucun candidat en cours d'accompagnement</li> </ul> |  |  |
| 🖵 FranceVAE <            |                                                                                  | qui commenceront un accompagnement après la création de ce parcours seront basés dessus.                                                                                                   |                                                              |  |  |
| Dematerialisation      < | Afficher 25 🖌 éléments                                                           | Modifier l'existant Créer un nouveau parcours                                                                                                    | Rechercher:                                                  |  |  |
| 🖵 Acc. à distance 🛛 🗸 🗸  | Advised Nam II Phase(a)                                                          | Date de dernièr                                                                                                    |                                                              |  |  |
| O Configuration          | Actions wom at Phase(s)                                                          | +1 d activation +1 modulcation                                                                                                    |                                                              |  |  |
| O Parcours               | Parcours 1     1. Phase 1 : Avant de commend     Centretien avec le jury - EN CO | cer, 2. Phase 2 – Pour blen démarrer, 3. Phase 3 - Bien utiliser le livret 2, 4. Phase 4 – Pour vous aider à rédiger, 5. Phase 5 – Préparation<br>URS DE CONSTRUCTION                      | a 05/12/2019 28/11/2019                                      |  |  |
| Changer mes identifiants | Parcours 2 1. Phase 1 : Avant de commend                                         | cer, 2. Phase 2 – Pour bien démarrer, 3. Phase 3 - Bien utiliser le livret 2, 4. Phase 4 – Pour vous aider à rédiger                                                                       | 05/12/2019 05/12/2019                                        |  |  |
|                          | Parcours 2 1. Votre accompagnement VAE                                           |                                                                                                    | 05/12/2019                                                   |  |  |
|                          | Parcours 3 1. Phase 1 : Avant de commend                                         | cer, 2. Phase 2 – Pour bien démarrer, 3. Phase 3 - Bien utiliser le livret 2, 4. Phase 4 – Pour vous aider à rédiger                                                                       | 12/12/2019 12/12/2019                                        |  |  |
|                          | Parcours 4 1. Phase 1 : Accès à l'accompag<br>Explicitation du Livret 2, 5. Pha  | gnement, 2. Phase 2 – Présentation de la méthode et contexte des activités., 3. Phase 3 – Choix des activités / situations, 4. Phase 4 –<br>ise 5 – Préparation à l'entretien avec le jury | 23/01/2020                                                   |  |  |
|                          | Affichage de l'élément 1 à 5 sur 5 éléments                                      |                                                                                                    | Précédent 1 Sulvant                                          |  |  |

A vous de choisir si vous souhaitez créer un nouveau parcours ou modifier l'existant.

### Dans le parcours :

Les différentes phases apparaissent du parcours :

| DAVA - G      | oupemen    | nt d'Intérêt Pu  | blic Formation Continue et Insertion Professionnelle – Alsoce                               | 09/02/15    |
|---------------|------------|------------------|---------------------------------------------------------------------------------------------|-------------|
| Adresse p     | versio     | rue de Bouxwi    | ler 67000 Strasbourg - Tél. 03 88 14 10 10 - Mel : <u>ce.dava@ac-strasbourg.fr</u>          |             |
| Siret : 186 7 | 15 538 000 | LO - APE : 8559A | Organisme de formation enregistré sous le numéro 42 67 031 29 67 auprès du Préfet de la Réj | gion Alsace |
|               | A          | 23/01/202        |                                                                                             |             |
|               |            | 0                |                                                                                             |             |

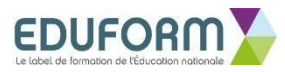

| académie<br>Strasbourg                          | GIF          |                               | )                                   |                                                                                                    |                                  |
|-------------------------------------------------|--------------|-------------------------------|-------------------------------------|----------------------------------------------------------------------------------------------------|----------------------------------|
| RÉGION ACADÉMIQUE<br>GRAND EST                  | VO<br>PO     | S COMPÉTENCES<br>UR DEMAIN    |                                     |                                                                                                    |                                  |
| Devel - Span - Second<br>Remaining in Facespool | Phases       | Vue d'ensemble                |                                     |                                                                                                    |                                  |
|                                                 | + Créer      |                               |                                     |                                                                                                    | + Charger le parcours par défaut |
|                                                 | Afficher 2   | 5 ✔ éléments                  |                                     |                                                                                                    | Rechercher:                      |
|                                                 | Actions      | Numéro de la phase 🛛 🕸        | Nom 11                              | Etape(s)                                                                                                    | 11                               |
|                                                 | 2            | 1                             | Phase 1 : Avant de commencer        | 1. Bienvenue au DAVA I, 2. Présentation du parcours, 3. Votre programme, 4. Présentation des rôles, 5. Pour nous contacter tout au long de votre VAE                   |                                  |
|                                                 | 1            | 2                             | Phase 2 – Pour bien démarrer        | 1. Quelques conseils pour vous organiser, 2. Le référentiel pour vour vous repérer, 3. Le livret 2 pour rédiger                                                        |                                  |
|                                                 | 1            | 3                             | Phase 3 - Bien utiliser le livret 2 | 1. Des conseils pour la fiche "Introduction", 2. Des conseils pour la fiche "Parcours / CV", 3. Des conseils pour la fiche " Structure", 4. Des conseils pour la fiche | he " Poste"                      |
|                                                 | 1            | 4                             | Phase 4 – Pour vous aider à rédiger | 1. Des conseils pour choisir vos activités, 2. Des conseils pour la fiche " Activités ", 3. Quelques conseils pour vous aider à rédiger votre livret, 4. Tous ces co   | nseils en un seul document       |
|                                                 | Affichage de | l'élément 1 à 4 sur 4 élément | s                                   |                                                                                                    | Précédent 1 Suivant              |
|                                                 |              |                               |                                     |                                                                                                    |                                  |

### **En cliquant sur « créer », il est possible de rajouter une phase :**

| Phases Nouveau                |                     |
|-------------------------------|---------------------|
| Numéro de la phase *<br>Nom * |                     |
| Etape(s) *                    | ◆ Ajouter une étape |
| 18 Enregistrer                |                     |

Il faut indiquer le numéro de la phase, puis le nom.

Vous pouvez indiquer ici le nombre d'étapes.

Puis cliquez sur « enregistrer ».

**Attention** : si vous ne cliquez pas sur enregistrer, rien n'est sauvegardé.

Si vous ne désirez pas enregistrer ou en cas d'erreur, vous pouvez cliquer sur « retour » : rien ne sera sauvegardé...

| DAVA - G                    | oupemer              | nt d'Intérêt Pu                           | blic Formation Continue et Insertion Professionnelle – Alspce                                                                                                    | 09/02/15   |
|-----------------------------|----------------------|-------------------------------------------|----------------------------------------------------------------------------------------------------|------------|
| Adresse po<br>Siret : 186 7 | versio<br>15 538 000 | rue de Bouxwi<br>Cate<br>LO - APE : 8559A | iler 67000 Strasbourg - Tél. 03 88 14 10 10 - Mei - <u>ce.dava@ac-strasbourg.fr</u><br>- Organisme de formation enregistré sous le numéro 42 67 031 29 67 auprès du Préfet de la Rég | ion Alsace |
|                             | A                    | 23/01/202<br>0                            |                                                                                                    |            |

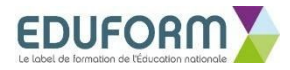

| Phases Modifier      |                                                  |  |
|----------------------|--------------------------------------------------|--|
| <b>€</b> Retour      |                                                  |  |
| Numéro de la phase * | 1                                                |  |
| Nom*                 | Phase 1: Avant de commencer                      |  |
| Etape(s) *           | 1. Blenvenue au DAVA !                           |  |
|                      | 2. Présentation du parcours                      |  |
|                      | 3. Votre programme                               |  |
|                      | 4. Présentation des rôles                        |  |
|                      | 5. Pour nous contacter tout au long de votre VAE |  |
|                      |                                                  |  |

On y retrouve ici toutes les étapes déjà créées du parcours.

**GIP FCIP** 

**Δ**V/Δ

académi

Strasbour

Il est possible ici de rajouter des étapes, de supprimer des étapes ainsi que de rajouter du contenu dans chaque étape.

**Attention** : une fois les étapes crées, il n'est plus possible de modifier l'ordre. Il faudra alors faire des copier-coller du contenu dans les étapes afin d'en changer l'ordre.

Vous pouvez modifier le nom de la phase et de l'étape.

Il est alors possible de rajouter ou modifier le contenu pour chaque étape, il faut cliquer sur le

pour ouvrir le contenu de l'étape qui se déroule :

| DAVA - G      | oupemer    | nt d'Intérêt Pu  | blic Formation Continue et Insertion Professionnelle – Alsoce                              | 09/02/15    |
|---------------|------------|------------------|--------------------------------------------------------------------------------------------|-------------|
| Adresse p     | versio     | rue de Bouxwi    | iler 67000 Strasbourg - Tél. 03 88 14 10 10 - Mel . <u>ce.dava@ac-strasbourg.fr</u>        |             |
| Siret : 186 7 | 15 538 000 | LO - APE : 8559A | Organisme de formation enregistré sous le numéro 42 67 031 29 67 auprès du Préfet de la Ré | gion Alsace |
|               | Α          | 23/01/202        |                                                                                            |             |
|               |            | 0                |                                                                                            |             |

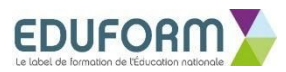

| académe<br>Strasbourg<br>Récion académique<br>Grand est | GIP FCIP<br>DAVA<br>VOS COMPÉTENCES<br>PhasePOUR DEMAIN |                              |                                                                                                    |   |
|---------------------------------------------------------|---------------------------------------------------------|------------------------------|----------------------------------------------------------------------------------------------------|---|
|                                                         | Numéro de la phase *                                    | 1                            |                                                                                                    | ٥ |
|                                                         | Nom*                                                    | Phase 1 : Avant de commencer |                                                                                                    |   |
|                                                         | Etape(s) *                                              | 1. Bienvenue au DAVA I       |                                                                                                    | - |
|                                                         |                                                         | Numéro de l'étape *          | 1                                                                                                    | • |
|                                                         |                                                         | Modèle d'étape               |                                                                                                    | ~ |
|                                                         |                                                         | Nom *                        | Bienvenue au DAVA !                                                                                                |   |
|                                                         |                                                         |                              | Consultation des ressources obligatoire                                                                            |   |
|                                                         |                                                         | Contenu                      |                                                                                                    |   |
|                                                         |                                                         |                              | Format * Taille * 🛕 * 🖾 * 🕅                                                                                        |   |
|                                                         |                                                         |                              | pendant l'étude de votre projet.                                                                                   | ^ |
|                                                         |                                                         |                              | Si vous désirez plus d'informations sur le DAVA, ou encore sur la VAE, vous pouvez consulter notre site internet : |   |
|                                                         |                                                         |                              |                                                                                                    |   |
|                                                         |                                                         |                              | and an For                                                                                                    | ~ |
|                                                         |                                                         |                              |                                                                                                    | ~ |
|                                                         |                                                         | 2. Présentation du parcours  |                                                                                                    | + |
|                                                         |                                                         | 2 Voto ne romano             |                                                                                                    |   |

#### On retrouve différentes fonctions :

| 1                                                              |
|----------------------------------------------------------------|
|                                                                |
| Bienvenue au DAVA !                                            |
| Consultation des ressources obligatoire Outils de mise en page |
| Ressource de l'étape consultable pendant tout le parcours      |
|                                                                |
| Format · Taille · A· B· R a Agrandir                           |
|                                                                |

En rose : les fonctions de mise en page, type Word

En jaune : les fonctions pour insérer un lien internet, une vidéo, un son, une image, un tableau, ...

En cliquant sur agrandir : vous mettez le contenu en plein écran.

Vous pouvez à présent insérer le contenu que vous désirez directement.

| DAVA - G      | oupemer    | nt d'Intérêt Pu  | blic Formation Continue et Insertion Professionnelle – Alsace                                                   | 09/02/15    |
|---------------|------------|------------------|----------------------------------------------------------------------------------------------------|-------------|
| Adresse p     | versio     | date             | ller 67000 Strasbourg - Tél. 03 88 14 10 10 - Mel . <u>ce.dava@ac-strasbourg.fr</u>                             | J           |
| Siret : 186 7 | 15 538 000 | LO - APE : 8559A | <ul> <li>Organisme de formation enregistré sous le numéro 42 67 031 29 67 auprès du Préfet de la Réj</li> </ul> | gion Alsace |
|               | Α          | 23/01/202        |                                                                                                    |             |
|               |            | 0                |                                                                                                    |             |

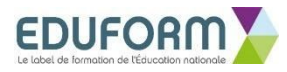

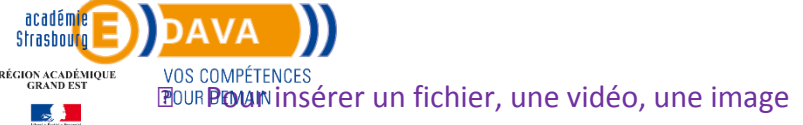

**GIP FCIP** 

Lorsque vous cliquez sur insérer une image, cela ouvre une nouvelle fenêtre :

| Informations sur l'image                                              | Lien                      | Avancé                                  |                                                       |   |
|-----------------------------------------------------------------------|---------------------------|-----------------------------------------|-------------------------------------------------------|---|
| JRL                                                                   |                           |                                         |                                                       |   |
|                                                                       |                           |                                         | Parcourir le serveur                                  |   |
| Texte alternatif                                                      |                           |                                         |                                                       |   |
|                                                                       |                           |                                         |                                                       |   |
| 2010-001                                                              | Aperçu                    |                                         |                                                       |   |
| Largeon                                                               | Lorem ipsu                | m dolor sit amet                        | , consectetuer                                        | ^ |
| Hauteur 🛆 📌                                                           | Maecenas                  | metus. Vivamus                          | diam purus, cursus a,                                 |   |
|                                                                       | dictum laci               | nia tortor. Nunc                        | iaculis, nibh non iaculis                             |   |
|                                                                       | aliquam, o<br>massa mau   | rci felis euismod<br>ris sed velit. Nul | neque, sed ornare<br>la pretium mi et risus.          |   |
| Bordure                                                               | Fusce mi p<br>nec, enim.  | ede, tempor id,<br>Sed tortor. Cura     | cursus ac, ullamcorper<br>bitur molestie. Duis velit  |   |
|                                                                       | augue, con<br>Donec pell  | idimentum at, ul<br>entesque egesta     | trices a, luctus ut, orci.<br>s eros. Integer cursus, |   |
| Espacement horizontal                                                 | augue in o<br>sem, in ten | ursus faucibus, e<br>nous tellus iusto  | ros pede bibendum<br>ouis liquia, Etiam eget          | ~ |
| -                                                                     | <                         |                                         | >                                                     |   |
| =spacement vertical                                                   |                           |                                         |                                                       |   |
| Alianamant                                                            |                           |                                         |                                                       |   |
|                                                                       |                           |                                         |                                                       |   |
| <indennia +<="" td=""><td></td><td></td><td></td><td></td></indennia> |                           |                                         |                                                       |   |

Vous pouvez ici paramétrer la taille de l'image, son alignement (à droite, à gauche) et voir un aperçu.

Il faut cliquer sur « parcourir le serveur » pour accéder à sa base de données :

| 0 🔒 https://test.francevae.fr/gestion/elfinder/default/strasbourg?CKEditor=phase_personnalisee_etapes_0_content&CKEditorFuncNum=1&langCode=fr#elf_l1_c3RyYXNib3VyZy90ZXN0TmVsbHk                                                                                                    |  |  |  |  |  |
|----------------------------------------------------------------------------------------------------|--|--|--|--|--|
| ur : Sih dha 6 a sai 1 sida: Eu do 8 x                                                                                                    |  |  |  |  |  |
| <pre>* diraborg * diraborg * diraborg * diraborg * Vides PPT NP * Vides PPT NP * * diraborg * * diraborg * *</pre> |  |  |  |  |  |

Vous pouvez ainsi vous créer votre propre fichier et y rajouter tout le contenu que vous désirez intégrer dans les différentes étapes du parcours : fichier Word, PDF, vidéo, image, ...

Attention : une fois le chemin créé dans vos ressources, il ne faudra plus le modifier.

Si vous le modifiez par la suite (par exemple en faisant de nouveaux sous-dossiers), vos fichiers ne seront plus accessibles dans le parcours car le chemin d'accès sera modifié et donc non trouvable.

| DAVA - G                   | oupemer              | nt d'Intérêt Pu                           | blic Formation Continue et Insertion Professionnelle – Alspce                                                                                                    | 09/02/15    |
|----------------------------|----------------------|-------------------------------------------|----------------------------------------------------------------------------------------------------|-------------|
| Adresse p<br>Siret : 186 7 | versio<br>15 538 000 | rue de Bouxwi<br>date<br>10 - APE : 8559A | iler 67000 Strasbourg - Tél. 03 88 14 10 10 - Mei . <u>ce.dava@ac-strasbourg.fr</u><br>- Organisme de formation enregistré sous le numéro 42 67 031 29 67 auprès du Préfet de la Ré | gion Alsace |
|                            | A                    | 23/01/202<br>0                            |                                                                                                    |             |

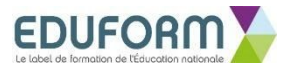

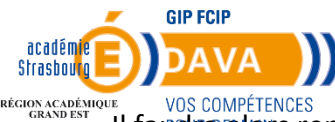

Il faudra alors reprendre chaque lien dans les différentes étapes concernées et refaire l'accès au fichier.

Pour rajouter du contenu, faites glisser le fichier dans la base de données.

Pour l'insérer dans l'étape, il suffit de double-cliquer.

#### Pour retrouver vos ressources :

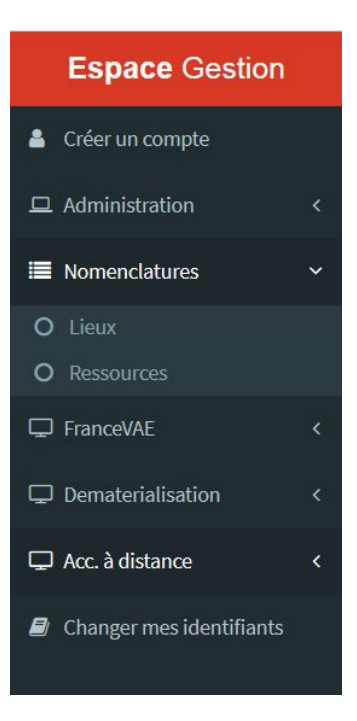

#### Option

| Numéro de l'étape * | 1                                                                                                    |
|---------------------|----------------------------------------------------------------------------------------------------|
| Modèle d'étape      |                                                                                                    |
| Nom *               | Bienvenue au DAVA ! Consultation des ressources obligatoire Ressource de l'étape consultable pendant tout le parcours |

Si vous cochez :

| DAVA - G                    | oupemer                        | nt d'Intérêt Pu                  | blic Formation Continue et Insertion Professionnelle – Alspce                                                                                                    | 09/02/15    |
|-----------------------------|--------------------------------|----------------------------------|----------------------------------------------------------------------------------------------------|-------------|
| Adresse pi<br>Siret : 186 7 | versio<br>versio<br>15 538 000 | date<br>date<br>L0 - APE : 8559A | <del>ller 67000 Strasbourg - Tél. 03 88 14 10 10 - Mel . <u>ce.dava@ac-strasbourg.fr</u><br/>- Organisme de formation enregistré sous le numéro 42 67 031 29 67 auprès du Préfet de la Ré</del> | gion Alsace |
|                             | A                              | 23/01/202<br>0                   |                                                                                                    |             |

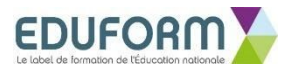

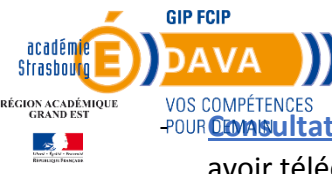

avoir téléchargé le fichier ou visionné la vidéo dans son intégralité.

Si le candidat clique sur « valider l'étape », sans avoir consulté la ressource, un message d'erreur apparait :

| Vous devez visualiser/télécharger l'intégralité du contenu de cette étape ! |  |
|-----------------------------------------------------------------------------|--|
|                                                                             |  |

- Ressource de l'étape consultable pendant tout le parcours : cela permet au candidat, après avoir validé l'étape, de retrouver les ressources de l'étapes dans les ressources.

Le candidat retrouvera dans son espace « partage de fichiers » les ressources :

| Mes informations           |                                                    |               |             |
|----------------------------|----------------------------------------------------|---------------|-------------|
| Changer mes identifiants   | Démarche BTS CARTOGRAPHIE - de 07/01/20 à 07/01/50 |               |             |
| <b>2</b>                   | 2 fichiers                                         |               |             |
| Mes rendez-vous            | Livret 2                                           |               |             |
| Mon calendrier de dépôt L2 | 🕂 Ajouter un ficher                                |               |             |
| 🖵 Acc. à distance 🛛 🗸      | Autre                                              |               |             |
| O Messagerie               | A Alexandre Colors                                 |               |             |
| O Partage de fichiers      | - Ajouter un ticher                                |               |             |
| O Accompagnement           | Ressources                                         |               |             |
| O Justificatifs            | Nom du fichier                                     | Date d'upload | Télécharger |
|                            | ressource_phase1_etape5                            | 09/01/2020    |             |
|                            | Nom du fichier                                     | Date d'upload | Télécharger |
|                            | ressource_phase1_etape3                            | 09/01/2020    |             |
|                            | Fiche de préconisations                            |               |             |
|                            | Remarques sur présentation                         |               |             |
|                            | L                                                  |               |             |

**Attention** : une fois la dernière étape validée d'une phase, il ne sera plus possible d'accéder aux étapes de la phase concernée. Il est important que le candidat en ait information.

| DAVA - G      | oupemer    | nt d'Intérêt Pu  | blic Formation Continue et Insertion Professionnelle – Alsoce                               | 09/02/15    |
|---------------|------------|------------------|---------------------------------------------------------------------------------------------|-------------|
| Adresse p     | versio     | rue de Bouxwi    | ler 67000 Strasbourg - Tél. 03 88 14 10 10 - Mel : <u>ce.dava@ac-strasbourg.fr</u>          |             |
| Siret : 186 7 | 15 538 000 | LO - APE : 8559A | Organisme de formation enregistré sous le numéro 42 67 031 29 67 auprès du Préfet de la Réj | gion Alsace |
|               | А          | 23/01/202        |                                                                                             |             |
|               |            | 0                |                                                                                             |             |

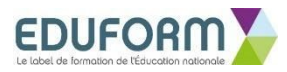

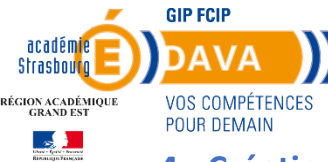

# 4. Création d'un candidat test

□ Aller dans Candidats -> Candidats

□ Cliquer sur "Nouveau"

□ Remplir les champs obligatoires : nom, prénom, date de naissance et mail du candidat,

l'accompagnateur, le diplôme et l'organisme visé

- Enregistrer la fiche
- □ Rattacher la convention
- □Allez en bas section "Accompagnement", cocher Accompagnement, enregistrer.

### □ Cocher "Accompagnement à distance "

| Organisme DAVA<br>Financement en cours<br>Expert | Strasbourg V Accompagnateur FRAULOB Jean V                                                              |             |
|--------------------------------------------------|----------------------------------------------------------------------------------------------------|-------------|
|                                                  | Nb h. mobilisées                                                                                        |             |
| -                                                | Accompagnement                                                                                          |             |
| Accompagnement                                   | Date de décision 20/12/2019 🔲 Accompagnement à distance Fin accompagnement 🗌 📧 Courrier d'attestation d | d'assiduité |
|                                                  | Enregistrer                                                                                             |             |

Cela :

- crée le compte francevae du candidat,
- envoie un mail au candidat pour l'inviter à créer ses identifiants :

| VAE - votre espace personnalisé : création de votre mot de passe | Boîte de réception × |
|------------------------------------------------------------------|----------------------|
| The votic copuce personnance . creation ac votic mot ac passe    |                      |

| - | VAE <info@francevae.fr><br/>A mol *</info@francevae.fr>                                                                                        | lun. 2 déc. 2019 16:42 | * |
|---|----------------------------------------------------------------------------------------------------|------------------------|---|
|   | Madame Mélanie TESTMELANIE1, vous avez entrepris une démarche VAE.                                                                             |                        |   |
|   | Nous vous donnons la possibilité d'accéder à votre espace personnalisé où vous pourrez notamment modifier vos coordonnées et procéder au dép   | ôt de votre livret 2.  |   |
|   | Afin d'initialiser votre mot de passe, vous devez vous rendre sur https://test.francevae.fr/gestion/resetting/reset/wmjAlM5BOS_MyW0sp5AL-5hm8X | 08WDoQx8wCx8zNnxg      |   |
|   | <strong>Ce lien sert uniquement à initialiser votre mot de passel </strong>                                                                    |                        |   |
|   | Afin de vous rendre par la suite sur votre espace, il faudra vous connecter sur https://www.francevae.fr/ .                                    |                        |   |
|   | Nous restons à votre disposition pour toute information complémentaire.                                                                        |                        |   |
|   | Cordialement.                                                                                                    |                        |   |
|   | Le DAVA                                                                                                    |                        |   |

initialise le parcours du candidat sur le parcours activé dans FranceVAE

Cela envoie en parallèle un mail de confirmation de création de compte du candidat au conseiller référent.

| DAVA - G                    | oupemer                        | nt d'Intérêt Pu                           | blic Formation Continue et Insertion Professionnelle – Alsace                                                                                                    | 09/02/15    |
|-----------------------------|--------------------------------|-------------------------------------------|----------------------------------------------------------------------------------------------------|-------------|
| Adresse pi<br>Siret : 186 7 | versio<br>versio<br>15 538 000 | rue de Bouxwi<br>date<br>10 - APE : 8559A | l <del>ler 67000 Strasbourg - Tél. 03 88 14 10 10 - Mel . <u>ce.dava@ac-strasbourg.fr</u><br/>- Organisme de formation enregistré sous le numéro 42 67 031 29 67 auprès du Préfet de la Ré</del> | gion Alsace |
|                             | A                              | 23/01/202<br>0                            |                                                                                                    |             |

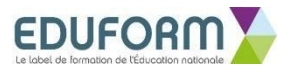

| _                              | GIP FCIP                       |    |                                                                                       |
|--------------------------------|--------------------------------|----|---------------------------------------------------------------------------------------|
| académie<br>StrasbourgE        | DAVA                           | )) |                                                                                       |
| RÉCION ACADÉMIQUE<br>GRAND EST | VOS COMPÉTENCES<br>POUR DEMAIN | S  | Accompagnement à distance d'un candidat ⊃ Boîte de réception ×                        |
|                                |                                | •  | ► VAE <info@francevae.fr><br/>À melanie.plage ▼</info@francevae.fr>                   |
|                                |                                |    | Bonjour,                                                                              |
|                                |                                |    | le candidat n°33391 : TESTDISTANCE Mélanie1 a commencé son accompagnement à distance. |
|                                |                                |    | Cordialement                                                                          |
|                                |                                |    |                                                                                       |

### - Paramétrage d'un mail par académie

Il est possible de paramétrer un mail supplémentaire qui est envoyé au candidat lors de l'ouverture de son accès à l'accompagnement à distance :

| 🚨 Créer un compte        | Emails Modifier               |                |                                                                                                    |          |
|--------------------------|-------------------------------|----------------|----------------------------------------------------------------------------------------------------|----------|
| 묘 Administration 〈       | ✤ Bas de page                 |                |                                                                                                    |          |
| Nomenclatures <          | Ouverture de l'accompagnement |                |                                                                                                    |          |
| 🖵 FranceVAE 🛛 <          |                               |                | ✓ Activer l'envoi                                                                                                    |          |
| Dematerialisation <      |                               | Sujet          | Bienvenue sur votre espace personnalisé pour démarrer votre VAE                                                                         |          |
| 🖵 Acc. à distance 🛛 🗸 🗸  | Corp                          | os du message  |                                                                                                    |          |
| O Configuration          |                               | Ū              |                                                                                                    |          |
| O Parcours               |                               |                | · · · · · · · · · · · · · · · · · · ·                                                                                                   |          |
| O Emails                 |                               |                | Bonjour {candidat_civilite}{candidat_nom}{candidat_prenom},                                                                             |          |
| Changer mes identifiants |                               |                | Merci d'avoir créé votre compte.                                                                                                    | L        |
|                          |                               |                | Vous pouvez à présent démarrer la consultation de la méthodologie d'écriture du livret 2 pour votre {fichecand_diplomeVise} I           |          |
|                          |                               |                | Consultez les phases 1, 2 et 3 avant le premier rendez-vous avec votre conseiller. Il pourra alors répondre aux premières               |          |
|                          |                               |                | questions que vous vous posez au sujet du livret 2. Vous consulterez la phase 4 par la suite.                                           |          |
|                          |                               |                | Ne commencez pas à rédiger, éventuellement complétez la partie "votre CV" du livret 2 et/ou rassemblez des informations pour les fiches | 1        |
|                          |                               |                |                                                                                                    | <u>(</u> |
|                          | 0                             | Pieces jointes | +Ajouter une pièce jointe                                                                                                    |          |
|                          |                               |                |                                                                                                    |          |
|                          |                               |                |                                                                                                    |          |
|                          |                               |                |                                                                                                    |          |

Il faut aller dans l'onglet « acc. à distance » puis dans « emails » : vous pouvez alors personnaliser votre texte, y insérer des images, des pièces jointes, ...

Pour personnaliser la civilité, le nom ou le prénom par exemple, cliquez sur « marqueurs » que vous trouvez en bas de page :

| DAVA - G      | oupemer    | nt d'Intérêt Pu  | blic Formation Continue et Insertion Professionnelle – Alsoce                               | 09/02/15    |
|---------------|------------|------------------|---------------------------------------------------------------------------------------------|-------------|
| Adresse p     | versio     | rue de Bouxwi    | ler 67000 Strasbourg - Tél. 03 88 14 10 10 - Mel : <u>ce.dava@ac-strasbourg.fr</u>          | <u> </u>    |
| Siret : 186 7 | 15 538 000 | LO - APE : 8559A | Organisme de formation enregistré sous le numéro 42 67 031 29 67 auprès du Préfet de la Réj | gion Alsace |
|               | A          | 23/01/202        |                                                                                             |             |
|               |            | 0                |                                                                                             |             |

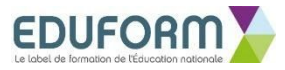

| académie<br>Strasbourge |                                                                                    |                                                                                                    |             |
|-------------------------|------------------------------------------------------------------------------------|----------------------------------------------------------------------------------------------------|-------------|
| GRAND EST               | VOG GOMELENGEG  Email\$©UREDEMAIN      Plas de page  Ouverture de l'accompagnement |                                                                                                    |             |
|                         | Sujet<br>Corps du message                                                          | Activer l'envoi          Bienvenue sur votre espace personnalisé pour démarrer votre VAE         X       C       C       C       U       I       X <sub>2</sub> √       I       III       III       III       III       III       III       IIII       IIII       IIII       IIII       IIIII       IIIIIIII       IIIIIIIIIIIIIIIIIIIIIIIIIIIIIIIIIIII |             |
|                         |                                                                                    | Cordialement,<br>L'équipe du DAVA<br>Streden ED DAVA<br>VOS COMPÉTENCES<br>POUR DEMAIN                                                                                                    | ~           |
|                         | Pieces jointes                                                                     | ♣ Ajouter une pilca jointe.                                                                                                    |             |
|                         | E Enregistrer                                                                      |                                                                                                    | < Marqueurs |

- Changement de parcours d'un candidat en cours d'accompagnement

Lorsque vous créez un nouveau parcours, et que vous désirez changer un ou des candidats, allez dans la fiche du candidat sur i-vae, puis dans l'onglet « accad », cliquez sur changer de parcours et sélectionner celui que vous voulez :

| ndidats  | Dossier de validation Financement Parcours Accad Livret2 virtualisé Dépôt de fichiers | Accad Ancien     |
|----------|---------------------------------------------------------------------------------------|------------------|
| Parcours | du candidat Messagerie Espace de stockage                                             |                  |
|          | Parcours du candidat Mélanie1 TESTDISTANCEETAPE1 - Parcours 1                         | ( 06/01/2020 )   |
|          | Changer de parcours                                                                   |                  |
| PHASE    | ETAPE                                                                                 | VALIDATION       |
| I        | Bienvenue au DAVA !                                                                   | 09/01/2020 12:57 |
|          | Présentation du parcours                                                              | 09/01/2020 12:57 |
|          |                                                                                       | 09/01/2020 12:58 |
|          | Votre programme                                                                       | 07/01/2020 12.30 |

| DAVA - G      | oupemer    | nt d'Intérêt Pu  | blic Formation Continue et Insertion Professionnelle – Alsoce                               | 09/02/15    |
|---------------|------------|------------------|---------------------------------------------------------------------------------------------|-------------|
| Adresse p     | stale : 16 | rue de Bouxwi    | ller 67000 Strasbourg - Tél. 03 88 14 10 10 - Mel . <u>ce.dava@ac-strasbourg.fr</u>         |             |
| Siret : 186 7 | 15 538 000 | LO - APE : 8559A | Organisme de formation enregistré sous le numéro 42 67 031 29 67 auprès du Préfet de la Réj | gion Alsace |
|               | A          | 23/01/202        |                                                                                             |             |
|               |            | 0                |                                                                                             |             |

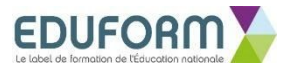